**Quick-Start Guide** 

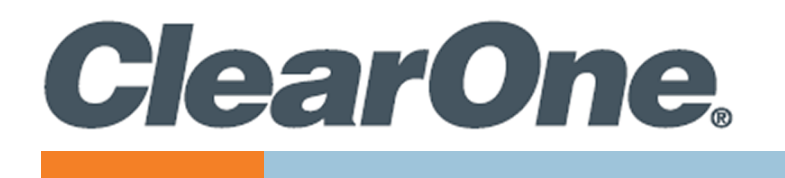

# **COLLABORATE® Live 600**

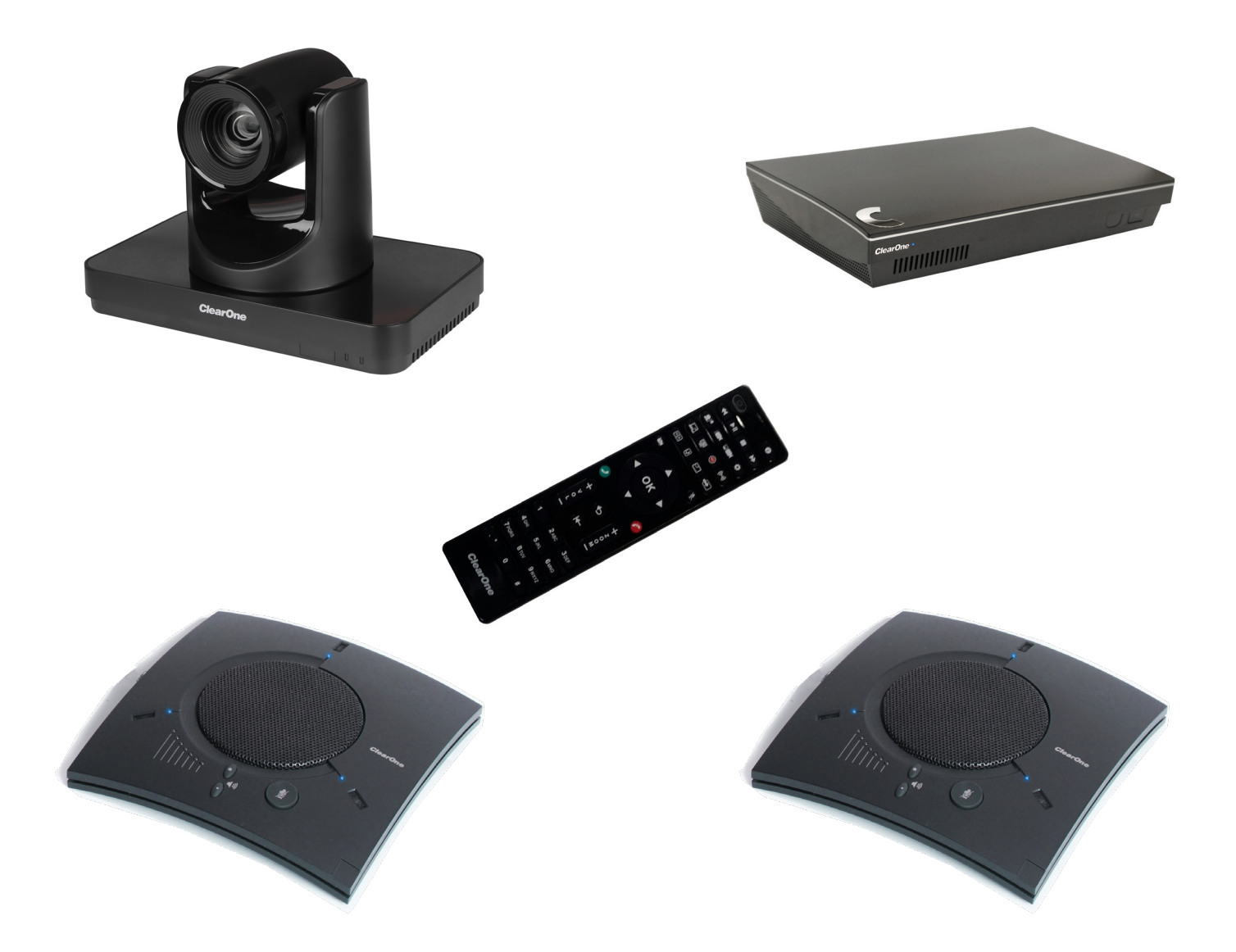

QSG-0072-001v1.1 April 2023

# **ClearOne® Contacts**

### **Headquarters**

5225 Wiley Post Way Suite 600 Salt Lake City, UT 84116

Sales Tel: +1.801.975.7200 sales@clearone.com

# **Notices**

**Headquarters** 

Tel: +1.801.975-7200

### **Technical Support**

Tel: +1.801.974.3760 collaborate.support@clearone.com

© 2023 ClearOne, Inc. All rights reserved. Information in this document is subject to change without notice. Document: QSG-0072-001v1.1 April 2023

# **Components Included**

### **COLLABORATE Live 600**

| No | Description                                                                                                    | Products |
|----|----------------------------------------------------------------------------------------------------|----------|
| 1  | COLLABORATE Live 600<br>codec with power supply<br>and COLLABORATE Remote<br>control with dongle                                                                                                    |          |
| 2  | <ul> <li>910-2100-018</li> <li>UNITE 260 pro camera,<br/>power supply, HDMI cable<br/>and RS232 serial control<br/>cable.</li> <li>Note: The remote control<br/>inside the camera box is<br/>only for any advanced con-<br/>figuration in the camera, if<br/>required.</li> <li>For the camera's control, use</li> </ul> |          |
|    | the COLLABORATE Codec Appliance's remote control.                                                                                                    |          |
| 3  | 910-156-200-00<br>CHATAttach 150, cables and<br>power supply.                                                                                                    |          |

# **Making the Connections**

Connect the CHATAttach 150, the UNITE 260 camera, Ethernet, and monitor(s) to the COLLABORATE Live 600 codec as shown.

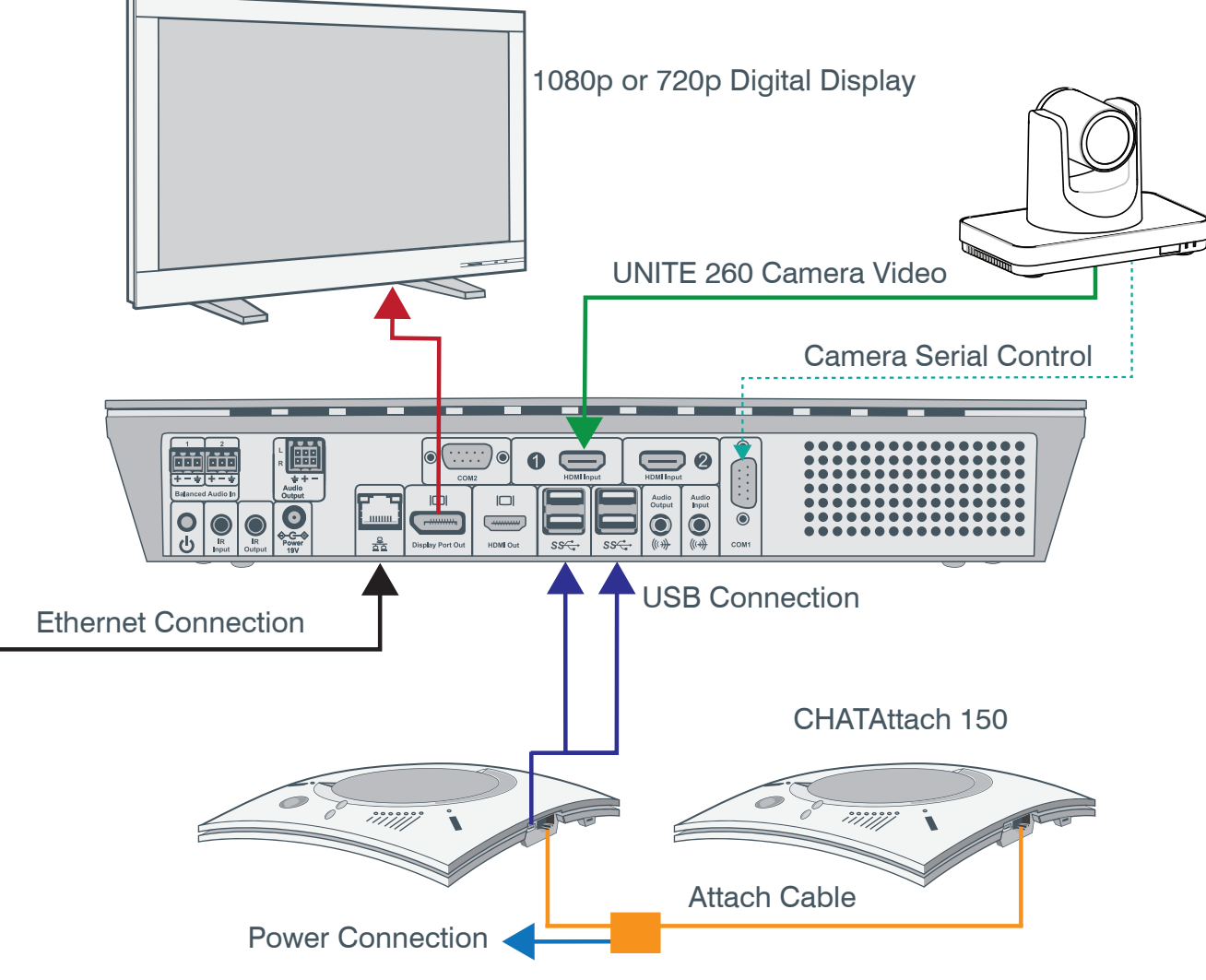

Note: Audio and power connections not shown.

### **Connecting the Remote Control Dongle**

The Remote Control includes a dongle that plugs into the FRONT USB port on the codec.

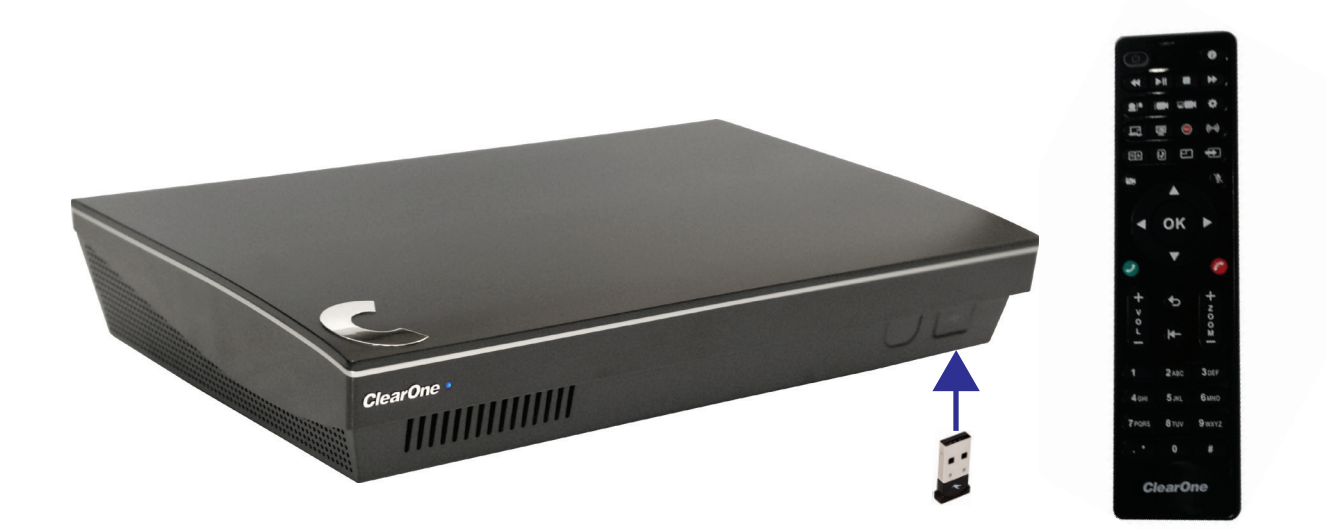

# **Audio Output Options**

There are three audio output options, accessed from the back of the COLLABORATE Live 600, for connecting the audio.

- 1. Balanced Audio output to an amplifier that is connected to speakers
- 2. Line output to powered speakers
- 3. HDMI output to the primary monitor

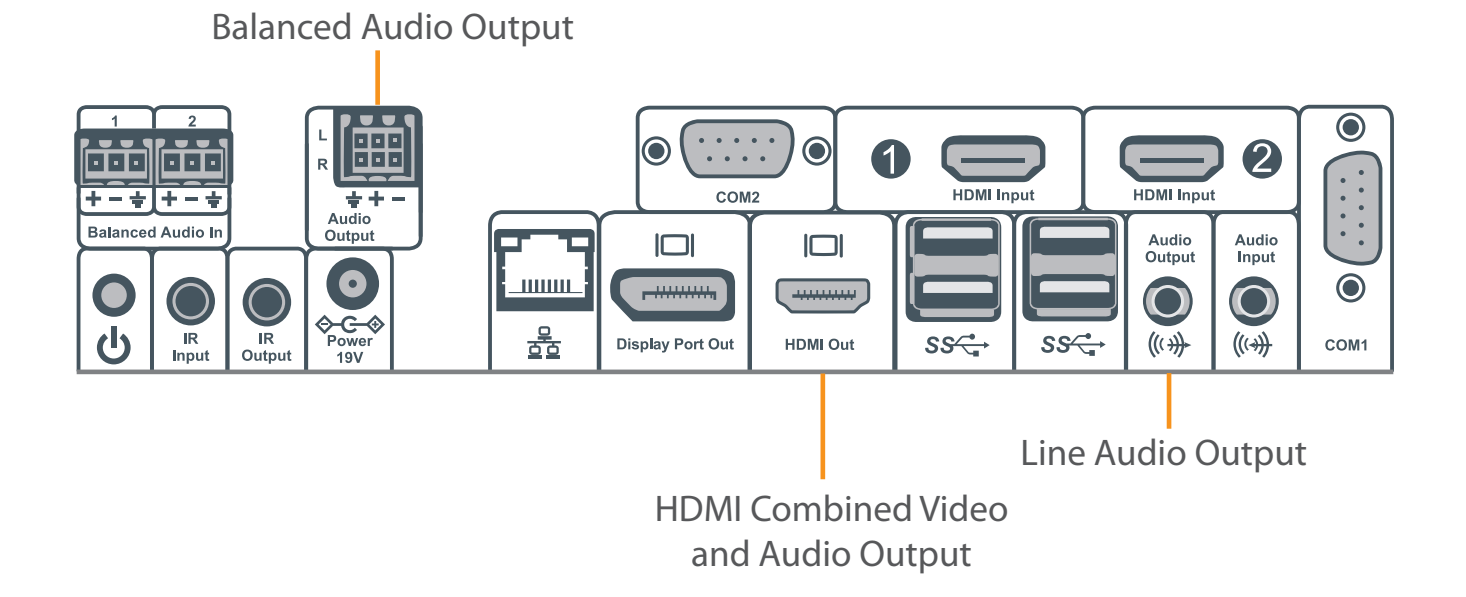

# **Configuring Display Settings**

After all peripherals are connected to the unit, turn the unit on. Once COLLABORATE Live is loaded – you will see your local camera video on your screen. Using the remote control, navigate to the display settings:

### Settings > Advanced > Display

| Settings      | Display                             |             |
|---------------|-------------------------------------|-------------|
| General       | Display Mode                        | Dual Mode   |
| Calls         | Display Remote On Main              | Enabled     |
| Audio & Video | Keep Aspect Ratio                   | Enabled     |
| Presentation  | Secondary Screen Used For Data Only | Disabled    |
| Recording     | Main Resolution                     | 1920x1080   |
| Streaming     | Main Device                         | DisplayPort |
| Advanced      | Secondary Resolution                | 1920x1080   |
| Back          |                                     |             |

According to your monitor capabilities, set to the maximum supported resolution. If 2 monitors are connected to the unit, the display mode is automatically changed to dual mode and you can set both monitors' resolutions.

# **Configuring Audio Settings**

The COLLABORATE Live 600 audio input is CHAT 150 and audio output is set to the Balanced Audio Output.

Verify this in COLLABORATE Settings > Audio & Video

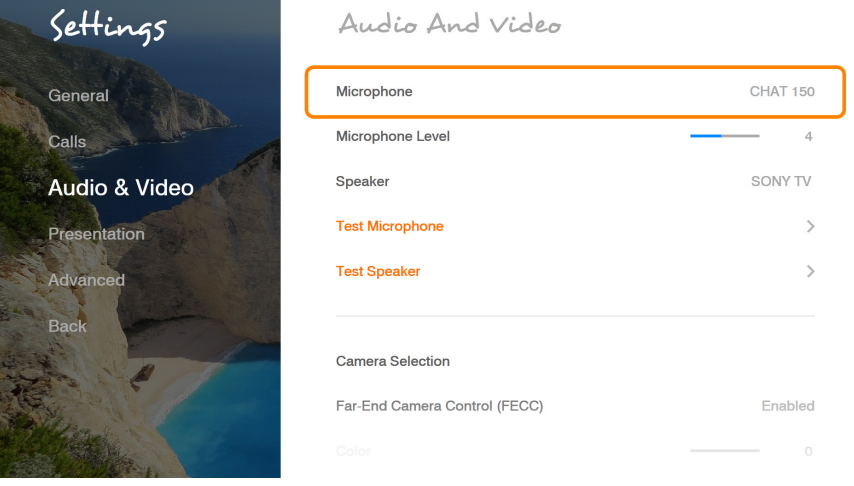

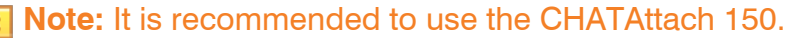

# **Configuring Network Settings**

Using your remote control, navigate into the network settings:

### Settings > Advanced > Network

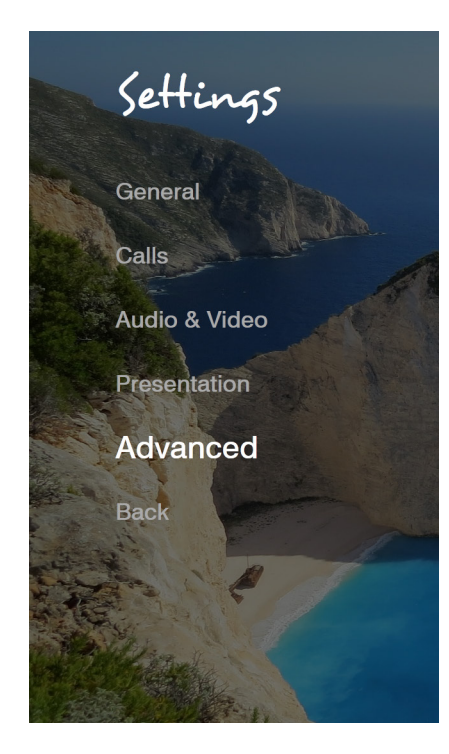

### Network

| Obtain Address From DHCP Disab |               |  |
|--------------------------------|---------------|--|
| IP Address                     | 10.80.16.173  |  |
| Subnet Mask                    | 255.255.255.0 |  |
| Default Gateway                | 10.80.16.1    |  |
| Ethernet Speed                 | 1000.0 Mbps   |  |
|                                |               |  |
| Obtain DNS Automatically       | Disabled      |  |
| DNS Server                     | 10.80.11.116  |  |
| Additional DNS Server          | 10.101.11.111 |  |

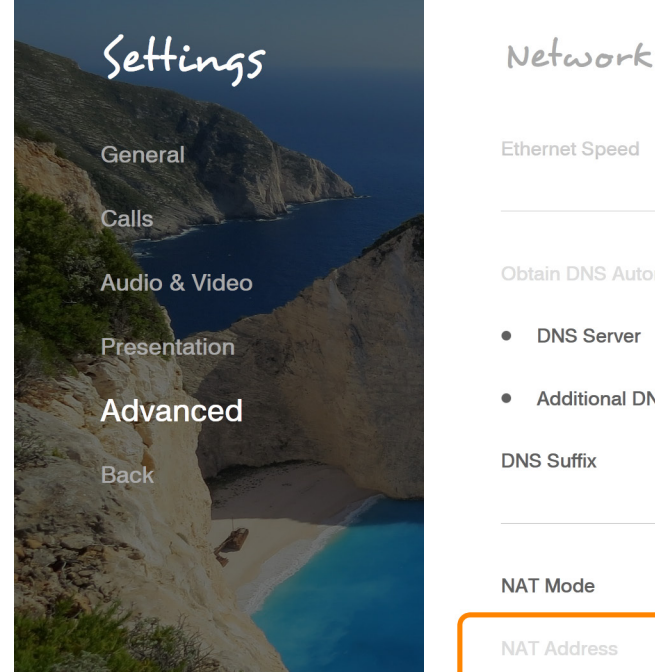

| Ethernet Speed           |               |
|--------------------------|---------------|
| Obtain DNS Automatically | Disabled      |
| DNS Server               | 10.80.11.116  |
| Additional DNS Server    | 10.101.11.111 |
| DNS Suffix               | clearone.com  |
| NAT Mode                 | Disabled      |
| NAT Address              | (Empty)       |

The COLLABORATE Live 600 obtains its IP automatically by default from the DHCP server. Set "Obtain Address From DHCP" to "Disabled" to manually configure network settings.